# 個人學分查詢步驟

STEP 1. 登入 衛福部 醫事系統入口網 輸入帳號、密碼及驗證碼登入

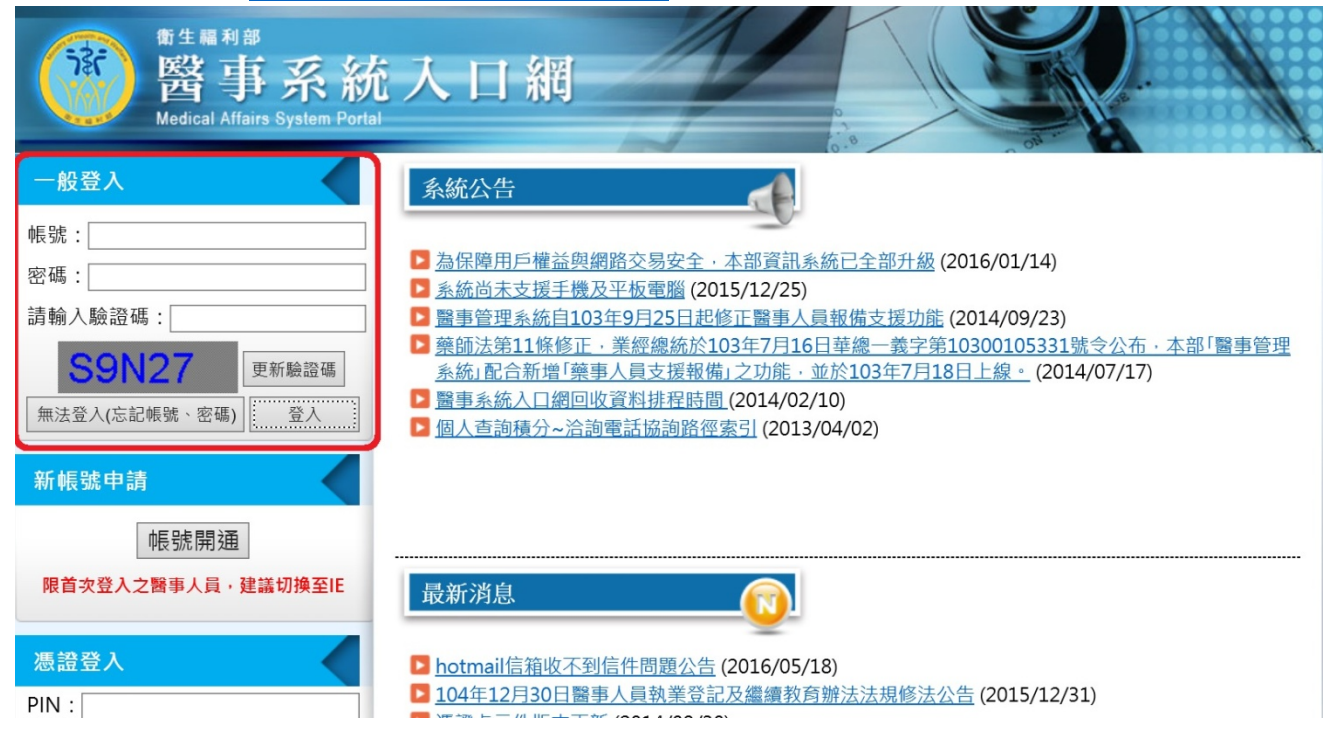

### STEP 2. 點選 應用系統功能中/積分管理系統

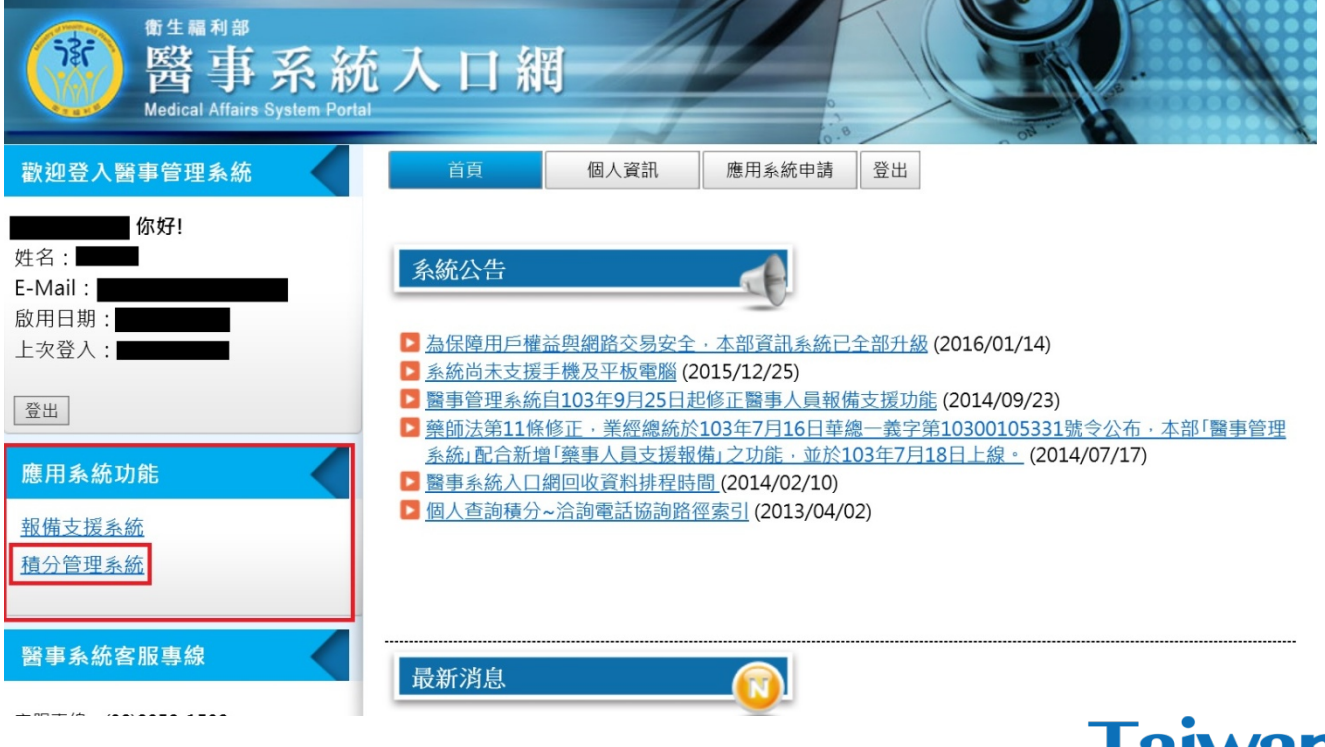

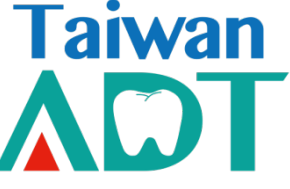

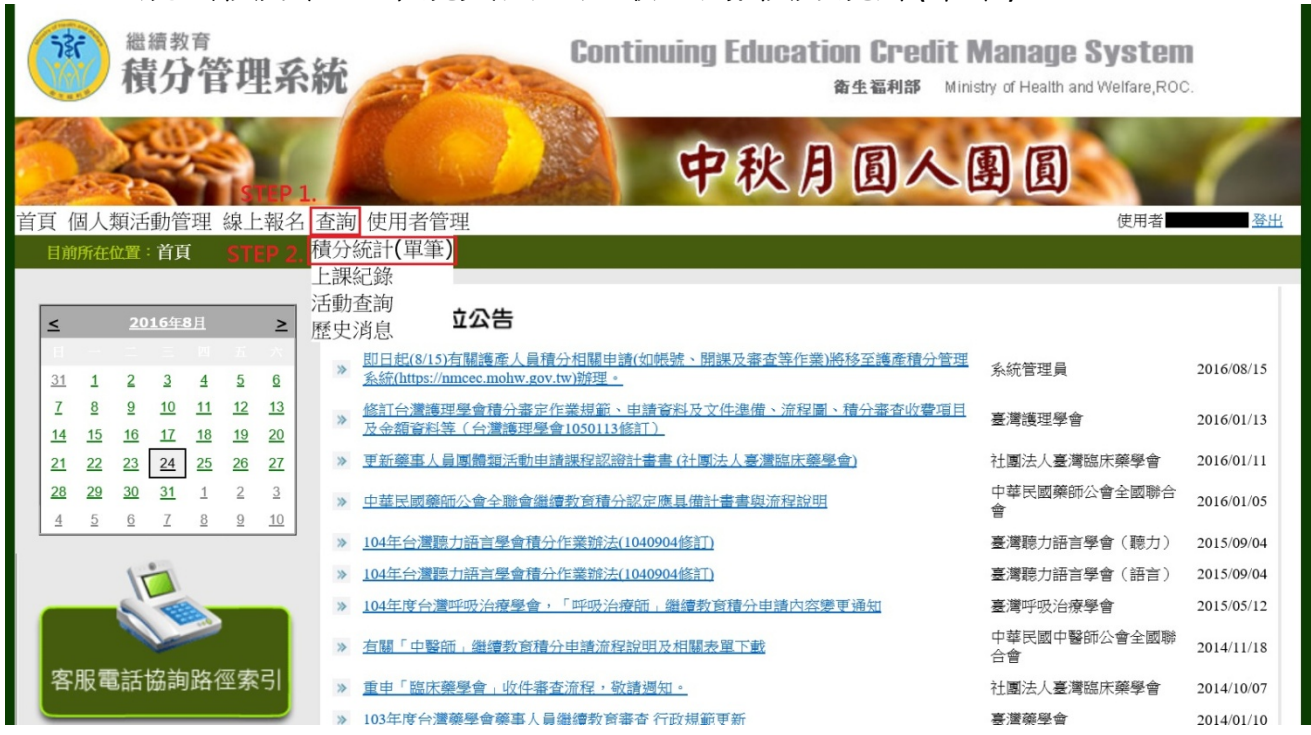

#### STEP 3. 跳出積分管理系統頁面,選取查詢/積分統計(單筆)

#### STEP 4. 直接點選查詢

| 》<br>積分管理                             | 系統<br>新生褔利部 Ministry of Health and Welfare,ROC.                                                                                                    |
|---------------------------------------|----------------------------------------------------------------------------------------------------|
|                                       | 中秋月圓人團圓                                                                                                    |
| 首頁 個人類活動管理 線上                         | 招 查詢 使用者管理 使用者 使用者 |
| 目前所在位置: <u>首頁</u> >查詢>3               | 分統計(單筆)                                                                                                    |
| WORKLA BA AT / I ON BRAND A LAND      |                                                                                                    |
| 醫事檢驗師(生)與醫事放射的<br>身分證或統一證號·           | 土)石發現額業額照月双期間小於四年或是大於六年者,係屬異常資料,請洽額業登記所在地衛生局所,更新執業執照效期。<br>動業執照檢照期間 紀:2011/04/15 克:2016/12/05                                                                                                    |
| 一 一 一 一 一 一 一 一 一 一 一 一 一 一 一 一 一 一 一 | 中心来やいれたがれかり回した。2011/04/12/2011/2005<br>音論                                                                                                    |
| 工班単位・                                 | 本論                                                                                                    |
| 活動代碼 ·                                |                                                                                                    |
| 課程代碼:                                 |                                                                                                    |
| 證書類別:                                 | オ # 技術師 ◇                                                                                                    |
| 審企単位:<br>細和屬林·                        |                                                                                                    |
|                                       | 2010/12/06 7 2016/07/07                                                                                                    |
| (本系統預設書                               | 查詢 匯出<br>查詢您下次執業時,所能使用之積分數,若您沒有特殊之需求,請直接點選「查詢」;若對積分數有疑慮,請與開課單位聯絡)<br>匯出附件檔為PDF格式,如無法開啟,請至 Adobe 網站,下數安裝 <u>Adobe Reader</u> 。                                                                                                    |
| ◎ 各項積分列表 按「課程屬                        |                                                                                                    |

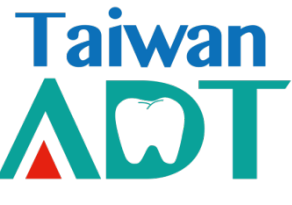

## STEP 5. 學分查詢結果

| * 7                                                                 |                                                                                    |                  | AND DESCRIPTION OF THE OWNER OF THE OWNER OF THE OWNER OF THE OWNER OF THE OWNER OF THE OWNER OF THE OWNER OF T | 0000                                        |             | 7211 |  |  |  |
|---------------------------------------------------------------------|------------------------------------------------------------------------------------|------------------|----------------------------------------------------------------------------------------------------|---------------------------------------------|-------------|------|--|--|--|
| 自貝 1                                                                | 目目 個人類活動管理 線上報名 查詢 使用者管理 使用者 重量 查出                                                 |                  |                                                                                                    |                                             |             |      |  |  |  |
| 目前所在位置: <u>自且</u> > 查詢> 槓分統計(甲聿)                                    |                                                                                    |                  |                                                                                                    |                                             |             |      |  |  |  |
|                                                                     |                                                                                    |                  |                                                                                                    |                                             |             |      |  |  |  |
| 醫事檢驗師(生)與醫事放射師(士)若發現執業執照有效期間小於四年或是大於六年者,係屬異常資料,請洽執業登記所在地衛生局所,更新執業執照 |                                                                                    |                  |                                                                                                    |                                             | [,更新執業執照效期。 | ĺ.   |  |  |  |
|                                                                     | 身方證以統一證號·                                                                          | (112)            | 利兼利照換照期间                                                                                                    | <u>爬</u> , 2011/04/15 <u>返</u> , 2016/12/05 |             |      |  |  |  |
|                                                                     | 主辦單位:                                                                              |                  |                                                                                                    |                                             |             | 1    |  |  |  |
|                                                                     | 活動代碼:                                                                              | 查詢               |                                                                                                    |                                             |             |      |  |  |  |
|                                                                     | 課程代碼:                                                                              | 查詢               |                                                                                                    |                                             |             |      |  |  |  |
|                                                                     | 證書類別:                                                                              | 牙體技術師 ~          |                                                                                                    |                                             |             |      |  |  |  |
|                                                                     | 審査單位:                                                                              | $\sim$           |                                                                                                    |                                             |             |      |  |  |  |
|                                                                     | 課程屬性:                                                                              | $\sim$           |                                                                                                    |                                             |             |      |  |  |  |
|                                                                     | 課程時間:                                                                              | 2010/12/06 🏼 至   | 2016/07/07 2016/07/07 2016/07/07                                                                                | と新                                          |             |      |  |  |  |
|                                                                     |                                                                                    |                  | 查詢 匯                                                                                                    | 出                                           |             |      |  |  |  |
| ▲ (本系統預設會查詢您下次執業時,所能使用之積分數,若您沒有特殊之需求,請直接點選「查詢」;若對積分數有疑慮,請與開課單位聯絡)   |                                                                                    |                  |                                                                                                    |                                             |             |      |  |  |  |
| ×                                                                   | 匯出附件檔為 PDF 格式,如無法開啟,請至 Adobe 網站,下載安裝 <u>Adobe Reader</u> 。                         |                  |                                                                                                    |                                             |             |      |  |  |  |
|                                                                     |                                                                                    |                  |                                                                                                    |                                             |             |      |  |  |  |
|                                                                     | 您於執業或執照更新時,積分數需達120分,以「牙體技術師」執業已達換照標準。<br>車業調算時公常達96分,日前為266.36分,為今。               |                  |                                                                                                    |                                             |             |      |  |  |  |
|                                                                     | 專業品質、專業倫理、專業相關法規積分總合需達12分,目前為58.80分,超過僅可計24分:符合                                    |                  |                                                                                                    |                                             |             |      |  |  |  |
|                                                                     | 專業品質、專業倫理、專業相關法規需修習國染管制之課程至少1堂,目前為3堂:符合<br>車業品質、車業倫理、車業相關法理需修習國染管制之課程至少1堂,目前為3堂:符合 |                  |                                                                                                    |                                             |             |      |  |  |  |
|                                                                     |                                                                                    |                  |                                                                                                    |                                             |             |      |  |  |  |
|                                                                     | ◎ 各項積分列表 按「課程屬                                                                     | 生」統計(可點擊"+"展開) 總 | 有效積分: 325.16 點 總無效積分: 26.2                                                                                      | 県<br>た                                      |             |      |  |  |  |
|                                                                     | +                                                                                  |                  |                                                                                                    |                                             |             | i.   |  |  |  |
|                                                                     | ◎ 各項積分列表 按「實施方法                                                                    | 式」統計(可點撃"+"展開) 總 | 總有效積分: 325.16 點 總無效積分: 26.2                                                                                     | 點                                           |             |      |  |  |  |
|                                                                     |                                                                                    |                  |                                                                                                    |                                             |             |      |  |  |  |

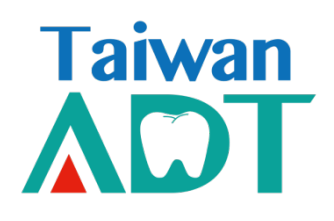